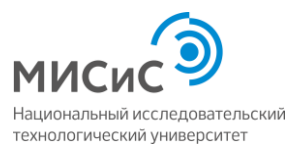

Уважаемые дамы и господа!

При подаче заявления и копий документов в электронной форме (online), пожалуйста, следуйте нижеприведенной инструкции. Если будут возникать вопросы, немедленно обращайтесь по Whatsapp (+79031134449) или электронной почте (<u>tpqt@misis.ru</u>).

Прошу обратить **внимание**, что выездная приемная комиссия будет принимать экзамен в г. Астана **только** у тех абитуриентов, кто подал заявление и копии документов **online** до **20 июля**.

Прием будет проводиться только на направление **«03.04.02 Физика** (**Физика** наносистем)»

**Шаг 1** Прежде всего, ознакомитесь с перечнем документов, доступным по ссылке <u>http://misis.ru/applicants/admission/magistracy/acceptance/documents/</u>

Вам сейчас нужно будет загрузить:

1) Сканированную копию документа, удостоверяющего личность, гражданство (основной разворот и разворот с адресом регистрации);

Для удостоверения личности и гражданства поступающие, не имеющие соответствующего документа на момент подачи документов в приемную комиссию, должны предъявить свидетельство о рождении или заграничный паспорт. Для удостоверения личности и гражданства в случае отсутствия паспорта и свидетельства о рождении на момент подачи документов в приемную комиссию поступающий должен представить справку из органов внутренних дел, объясняющую их отсутствие и удостоверяющую его личность.

Если у Вас нет заграничного паспорта, то можно предоставить удостоверение личности.

2) Сканированная копия документа об образовании; Имеется ввиду диплом и приложения к нему. У Вас диплом на трех языках. Нужно подать все три копии диплома на всех трех языках, и все три приложения (там, где стоят оценки).

**ОЧЕНЬ ВАЖНО.** Если в документе есть надписи на казахском языке, то нужно обязательно предоставлять НОТАРИАЛЬНО заверенный перевод на русский язык. Даже в том случае, когда есть просто Казахские буквы в Фамилии, Имени или Отчестве. Заметьте, что в переводе всех документов Ваше Фамилия, Имя и Отчество должны быть одинаковыми. Перевод загранпаспорта нужно делать обязательно.

Загранпаспорт нужно переводить обязательно. Если предоставляете удостоверение личности, и все надписи в нем дублируются на русском языке, то делать перевод нужно только в том случае, если в Фамилии, Имени и Отчестве есть русские буквы.

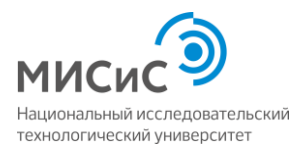

Касательно диплома. Размещайте все три версии на одной странице и делайте только перевод с Казахского на русский. Что касается приложения к диплому, то нужно только в русской версии сделать перевод печати и ФИО, если там есть казахские буквы. Казахскую и англоязычную версию переводить ненужно. Просто приложите копии. Если печать на казахском, то нужен перевод печати.

3) Документы, подтверждающие статус соотечественника гражданам Республики Казахстан подавать НЕ НУЖНО. Между нашими Государствами есть соглашение, что ЛЮБОЙ гражданин РК пользуется при поступлении и обучении такими же правами, что и гражданин РФ. Между гражданином РК и РФ не делается никаких различий.

## ШАГ 2 Переходите по ссылке

http://misis.ru/applicants/admission/magistracy/acceptance/submission/ . Выбираете способ подачи документов : В электронной форме.

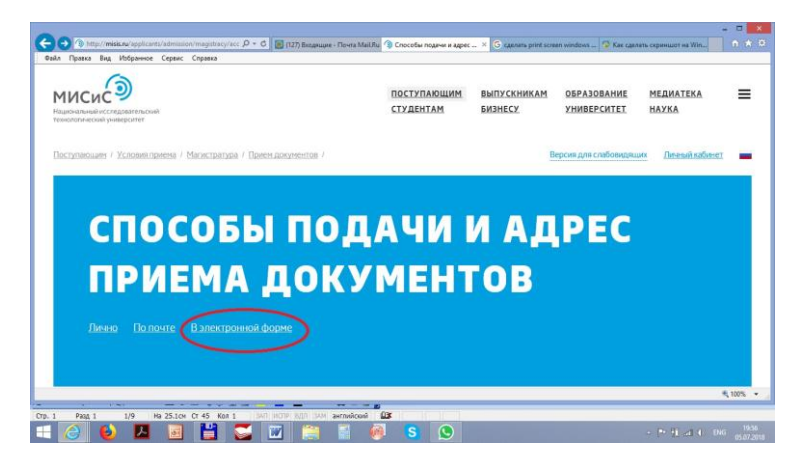

Затем нажимаете кнопку "Подать документы".

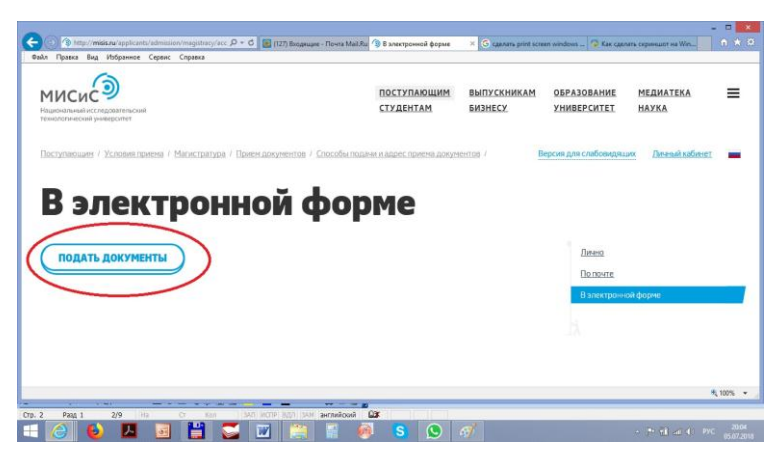

ШАГ 3 Если Вы еще не зарегистрированы, то зарегистрируйтесь. Заполните обязательные поля (помеченные звездочкой), отметьте галочкой согласие на обработку персональных данных и нажмите кнопку "Зарегистрироваться". В поле "Документ, удостоверяющий личность" укажите "Паспорт иностранного гражданина" (ваш заграничный паспорт) или "Удостоверение личности иностранного гражданина". Вам нужно выбрать один из документов. Выбирайте тот документ, по которому Вы планируете въезжать на территорию

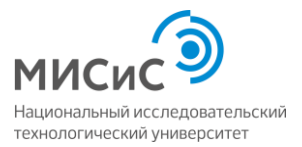

Российской федерации. При заполнении форм в дальнейшем используйте только выбранный Вами документ.

| гистреция | × +                                               |                                                 |          |
|-----------|---------------------------------------------------|-------------------------------------------------|----------|
| -) → ଫ 🏠  | 🛈 🔒 https://anketa.misis.ru/users/sign_up         | (87%) ··· 💟 🏠 🔍 Помох                           | W\ (D) = |
|           | Регистрация                                       | поступающего                                    |          |
|           | Вам необходино войти в систему или зарегистриров. | nxa                                             |          |
|           | Вам необходино всйти в систему или зарегистрирова | ITECR                                           |          |
|           | Электронная почта"                                | Gassas"                                         |          |
|           | wanov@mail.ru                                     | Pearco                                          |          |
|           | Пароль"                                           | View,"                                          |          |
|           |                                                   | Paas                                            |          |
|           | Документ, удостоверяющий личность*                | Отчество                                        |          |
|           | Удостоверение личности чностранного граждинина    | V Vitancere                                     |          |
|           | Серия Нонер *                                     | Вы ранее подивали документы или ранее учились в |          |
|           | 123 12345678                                      | HILTY -MILGIC-2                                 |          |
|           | Почитал и прининаю -Согласие на обработки пе      | HILLA MILLARS                                   |          |
|           |                                                   | $\frown$                                        |          |
|           |                                                   | Зарегистрироваться                              |          |
|           |                                                   |                                                 |          |
|           |                                                   |                                                 |          |

Если Вы уже зарегистрированы, то нажмите кнопку "Вход" вверху формы, или перейдите по ссылке <u>https://anketa.misis.ru/users/sign\_in</u>

Шаг 4.Войдите в личный кабинет, используя адрес электронной почты и пароль, который Вы указали при регистрации.

| 🖉 🖉 Mass/Johnstamissay/user/sign in 🖉 + 🗟 Č 🖼 1177 Browning, There Mail Ru 🦪 Bross manual sciences of sciences and |             |                 |
|----------------------------------------------------------------------------------------------------|-------------|-----------------|
| Файл Правка Вид Избранное Сервис Справка                                                                           |             |                 |
| мисис                                                                                                    | РЕГИСТРАЦИЯ | вход            |
| Личный кабинет постуг                                                                                              | ающе        | ю               |
| Злектронная почта"                                                                                                 |             |                 |
| mexim_telenkov@mailru                                                                                              |             |                 |
| Пароль*                                                                                                    |             |                 |
| •                                                                                                    |             |                 |
| Запоннить меня                                                                                                    |             |                 |
|                                                                                                    |             |                 |
| Вход                                                                                                    |             |                 |
| Хотите подать заявление? Заресистрируйтесь.                                                                        |             |                 |
| Забыли свой пароль?                                                                                                |             |                 |
|                                                                                                    |             | <b>4</b> 100% • |
|                                                                                                    |             |                 |
|                                                                                                    |             |                 |
|                                                                                                    |             | (6.072018       |

Шаг 5. Нажмите кнопку "Заполнить анкету"

| Абитурмент | × +                                                                                  |                                                                       |         |
|------------|--------------------------------------------------------------------------------------|-----------------------------------------------------------------------|---------|
| ← → ♂ ☆    | 💿 🔒 https://anketa.misis.ru                                                          | (89%) 🖾 🎝 🛛 Q. Помос                                                  | II\ © ≡ |
|            | мисис                                                                                | выход \Xi                                                             |         |
|            | Аниета Полать заваление                                                              |                                                                       |         |
|            | Вход в систему выполнен.                                                             |                                                                       |         |
|            | Заполните анияту     Выберите направления для поступления                            | Antoneta.emety                                                        |         |
|            | погрыте уведолление по электронной почте<br>погрыте уведолление по электронной почте |                                                                       |         |
|            |                                                                                      |                                                                       |         |
|            | Вничания! После зачисления по какону-либо направлению подготовки<br>19400            | лобые каненения будут доступны только в приенной кониссии НКПУ<br>ЭКП |         |

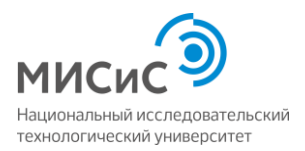

Внимательно заполните в анкете все обязательные поля (отмеченные звездочкой). Когда Вы будете вводить информацию о своем адресе, то автоматическая система поиска адресов, возможно, не будет работать, т.к. она использует базу данных адресов в России. В этом случае в подразделе "Адрес постоянной регистрации" поставьте галочку в пункте "Не нашел свой адрес в адресном классификаторе" и аккуратно введите адрес вручную.

В поле "Паспорт" подраздела "Скан-копии документов" документов загрузите pdf-файл с копией первой страницы заграничного паспорта с НОТАРИАЛЬНО заверенным переводом на русский язык (если перевод нужен). Если Вы используете удостоверение личности, то нужно загрузить копию обеих сторон удостоверения личности с нотариально заверенным переводом на русский язык (если перевод нужен. В поле "Паспорт (прописка) загрузите удостоверение личности с переводом (если перевод нужен). Если в качестве основного документа Вы выбрали удостоверение личности, то загружайте его два раза – один раз в поле "Паспорт", другой раз – в поле "Паспорт (прописка)".

Здесь и в дальнейшем лучше всего загружать файлы в pdf-формате. Система настроена на pdf.

Если файлы не загружаются, то наиболее вероятная причина – слишком большой размер файла. Попробуйте уменьшить разрешение при сканировании.

После того, как заполните все обязательные формы и загрузите файл с удостоверением личности, нажмите кнопу "Сохранить" в низу формы.

| € → C @ | A https://anketa.m                                                                                                    | sis.ru/abiturient/buestionary | a            | ······································ | Q. Rovers | II) | 0 - |
|---------|----------------------------------------------------------------------------------------------------|-------------------------------|--------------|----------------------------------------|-----------|-----|-----|
|         | страна: *                                                                                                    | P00088                        | Head a       |                                        |           |     |     |
|         | Региок*                                                                                                    | Московская область            | Корпус       |                                        |           |     |     |
|         | Район                                                                                                    |                               | Квартира     | 4                                      |           |     |     |
|         | Город                                                                                                    | Sanaussa                      | Индекс."     |                                        |           |     |     |
|         | Населенный                                                                                                    | Черное                        | Не нашёл сво | ой адрес в адресном                    | 0         |     |     |
|         | - Aller - Aller - Alle |                               |              | in accompany of the                    |           |     |     |
|         |                                                                                                    |                               |              |                                        |           |     |     |
|         | Coguerrs                                                                                                    | Cling                         |              |                                        | Green     |     |     |

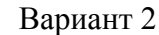

| Дайл Правка Вид Журнал Закладки Инс<br>Анхета × + | струкленты Справка     |                                                            |                                          |                        |                        | - 5 💌                                                      |
|---------------------------------------------------|------------------------|------------------------------------------------------------|------------------------------------------|------------------------|------------------------|------------------------------------------------------------|
| (←) → ♂ ☆                                         | A https://anketa.m     | isis.ru/abiturient/questionary                             |                                          | m … 🛡 ☆                | Q, Nowor               | ≡ CD /N                                                    |
|                                                   | страна: "              | ecces is a                                                 | Have .                                   |                        |                        |                                                            |
|                                                   | Регион.*               | Московская область                                         | Корпус                                   |                        |                        |                                                            |
|                                                   | Район                  |                                                            | Квартира                                 | 4                      |                        |                                                            |
|                                                   | Город                  | Sensure .                                                  | Индекс."                                 |                        |                        |                                                            |
|                                                   | Населенный             | Veproe                                                     | Не нашёл сво                             | ой адрес в адресном    | $\odot$                |                                                            |
|                                                   | Скан колии докумен     | Ofiage Decropt pdf                                         |                                          |                        |                        |                                                            |
|                                                   | Паспорт<br>(прописка)  | Обаар                                                      |                                          |                        |                        |                                                            |
| (                                                 | Cospanierts            |                                                            |                                          |                        | Qreese                 |                                                            |
|                                                   | Вначкание! После зача  | слания по какону-либо направлению портотовки<br>1440       | лобые каменения буду<br>ж <sup>с</sup> 1 | т доступны только в пр | риенной комиссии НИТУ  |                                                            |
|                                                   | Если у Вас возникли пр | облены или вопросы при работе с порталом, позе<br>=7-495-6 | оните на горячую лини<br>18-46-78        | ю приемной комиссии (  | НИТУ "МИСиС" по нонеру |                                                            |
| 🖽 🧀 🚺 📓                                           | I 💾 💭                  | i 🔟 🚞 📓 🥘                                                  | S 🥴                                      | <u>a</u>               |                        | <ul> <li>(*) (*) (*) (*) (*) (*) (*) (*) (*) (*)</li></ul> |

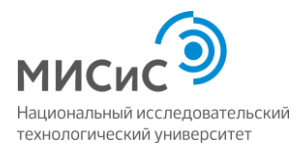

ШАГ 6. Вернитесь вверх формы и нажмите на надпись "Подать заявление".

В появившейся форме в первом поле выберете «НИТУ "МИСиС"», а во втором поле - «Магистратура», так как это указано на рисунке

| выберите уровень образования | × merecal barron ==  |
|------------------------------|----------------------|
| НИТУ "МИСиС"                 | •                    |
| Магистратура                 | -                    |
| Ome                          | ена Подать заявление |
|                              |                      |
|                              |                      |
|                              |                      |
|                              |                      |
|                              |                      |
|                              |                      |

Шаг 7. Заполните все обязательные поля в разделе "Образование". В поле "Тип документа" подраздела "Сведения об образовании" выбирайте "Диплом бакалавра (иностр)"

Внизу формы нужно загрузить заверенные копии диплома и приложения к диплому (там, где оценки). У Вас должен быть диплом и приложение на трех языках: казахском, английском и русском. Вам нужно грузить все три. В поле "Аттестат (диплом)" нужно загрузить копии самого диплома на всех трех языках в одном pdf-файле. Если в Вашем имени, указанном в русскоязычной версии, есть казахские буквы, то нужен нотариально заверенный перевод на русский язык только ваших ФАМИЛИИ, ИМЕНИ и ОТЧЕСТВА имени на. Если в печать на казахском, то нужен перевод ПЕЧАТИ. Если таковых нет, то перевод не нужен. В поле "Приложение к аттестату (диплому)" нужно загрузить приложения к диплому на трех языках в одном pdf-файле. Если есть другие приложения к диплому, помимо вышеперечисленных, то также включите их в загружаемый файл. В поле "Приложение к аттестату (диплому) загрузите еще раз страницы с оценками. На данном этапе медицинская справка не обязательна. Однако, учите, что она понадобиться, когда Вы приедете в Москву для учебы. Как показывает опыт, Вам будет проще, если вы сделаете справку в Казахстане.

| Обратование | × +                                                                                |                                                                                                    |                                          |                                                 |
|-------------|------------------------------------------------------------------------------------|----------------------------------------------------------------------------------------------------|------------------------------------------|-------------------------------------------------|
| (←) ⇒ ୯ ⊕   | 🛈 🔒 https://anketa.r                                                               | nisis.ru/bachelor/education?status=draft≈                                                                                                    | ар_туре=666а - (87%) 💟 🏠 🔍 Помос         | ≡ CD /W                                         |
|             | Адрес образователь                                                                 | ного учреждения                                                                                                    |                                          | ŕ                                               |
|             | Страна *                                                                           | NOCOME N V                                                                                                    |                                          |                                                 |
|             | Penicik*                                                                           | Иссиял у 🗸 🗸                                                                                                    |                                          |                                                 |
|             | Райсн                                                                              | ×~                                                                                                    |                                          |                                                 |
|             | Город                                                                              | ××                                                                                                    |                                          |                                                 |
|             | Населенный                                                                         | Xv                                                                                                    | Не нашёл адрес в адресном классификаторе |                                                 |
|             |                                                                                    |                                                                                                    |                                          |                                                 |
|             | Скон-истики допумен<br>Аттестат (диплон)<br>Приложение к<br>аттестату<br>(диплону) | Otisop Galin He sufgers                                                                                                    |                                          |                                                 |
|             | Приложение к<br>татестату<br>(диллону)<br>стренкца с<br>оценками<br>Справка у-086  | OSsop., Bakinet aufgen                                                                                                    |                                          |                                                 |
|             |                                                                                    |                                                                                                    | Congeneras Congeneras                    |                                                 |
|             |                                                                                    | and the second design of the second design of the s |                                          | CALL OF THE REAL PROPERTY OF THE REAL PROPERTY. |

Не забудьте нажать кнопку "Сохранить".

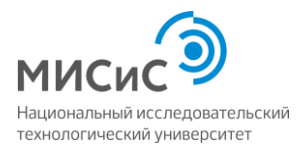

Шаг 9. Перейдите к разделу "Направление подготовки", нажав на соответствующую надпись вверху формы.

Выбирайте направление подготовки "03.04.02 Физика, Бюджетная основа, Очная форма обучения". Прием будет проводиться только на это направление (03.04.02 Физика) и только по этому профилю (Физика наносистем). Будьте внимательны при выборе формы обучения. Если Вы хотите учиться на бюджете, то выбирайте пункт с Бюджетной основой обучения. В списке есть такое же направление, но с платным обучением.

| Apdrasen, sungerannes nageresen     >       Integrationes     >       Integrationes     >       Oppositiones     >       Oppositiones     >       Oppositiones     >       Objects     Oppositiones       Objects     Oppositiones       Oppositiones     Oppositiones       Oppositiones     Oppositiones       Oppositiones     Oppositiones       Oppositiones     Oppositiones       Oppositiones     Oppositiones       Oppositiones     Oppositiones       Oppositiones     Oppositiones       Oppositiones     Oppositiones       Oppositiones     Oppositiones       Oppositiones     Oppositiones       Oppositiones     Oppositiones       Oppos                                                                                                    |   | *          |                                          |                        |            |                                    |                                |                                   |   |  |
|----------------------------------------------------------------------------------------------------|---|------------|------------------------------------------|------------------------|------------|------------------------------------|--------------------------------|-----------------------------------|---|--|
|                                                                                                    |   |            |                                          |                        |            | ооки в заявлен                     | аления под                     | Добавить напра                    |   |  |
|                                                                                                    |   | HINATH     | -                                        | Язык обучения          | 54         | Webp chealans                      |                                | Направления                       |   |  |
|                                                                                                    |   |            | ~                                        | Форна оплаты           |            | Форна обучена                      |                                | Подразделение                     |   |  |
| C00462 Φομαία, διαμοτησία στουσα, Ονωσί άρτρια σύγιανου (Ονωσιν ανακοτοτική  C00462 Φομαία, Πρίποι κοινοιμανικά πρημης, Ονωσί άρτρια σύγιανου (Ονωσιν ανακοτοτική  C00462 Φομαία, Πρίποι κοινοιμανικά πρημος, Ονωσί άρτρια σύγιανου (Ονωσι Αργανικά)  C00462 Φομαία, Πρίποι κοινοιμανικά πρημος, Ονωσί άρτρια σύγιανου (Ονωσι Αργανικά)  C00462 Φομαία, Οτουτικής Το συγιατικής Το συγια τη συγια τη |   | ^          |                                          |                        | гонатизаци | недрение систен                    | и (Разработка                  | форма обучения                    |   |  |
| 20.04.02 Фискар, Попосе всонациения запрас, Очава форма обучания (Бискаль на осостое)         □           20.04.02 Фискар, Попосе всонациения запрас, Очава форма обучания (Бискаль на осостое)         □           20.04.03 Мискрализациения стратования         Бискологичена стратования с портования         □           20.04.03 Мискрализациения ализования         Торо се всонациения запрас, Очава форма обучания         □           20.04.03 Мискрализациения с портования         Попо се всонациения запраг, Очава форма обучания         □         ✓                                                                                                    | > |            | le le le le le le le le le le le le le l | а наносистен)          | бучения (Ф | жова, Очная форе                   | а, Бюджетная                   | 03.04.02 Физика                   | < |  |
| 2220403 Материаловедение и технолития натериалов, бодучетное основа, Очная форма обучения     Пессистичениратурные и седотоводни натериалов     220400 Материаловедение и технолития натериалов, Полное количишение затраг, Очнае форма обучения     🖉 ч                                                                                                    |   |            | C                                        | а (Физика наносистем)  | форма обу  | щение затрат, Оч                   | ка, Полное воз                 | 03.04.02 Физика                   |   |  |
| 22.04.01 Материаловедение и технологии натериалов, Пальое вознешение запрат, Очная форма обучения 🛛 🖉 👻                                                                                                    |   | •          | ly-eners [                               | снова, Очная форма обу | ж, бюдже   | хиюлогии матери<br>вердые материал | иаловедение н<br>атурные и све | 22.04.01 Матери<br>(Высокотентера |   |  |
|                                                                                                    |   | •          | форна обучения                           | ешение затрат, Очная ф | а, Полное  | эхнологии натери                   | маловедение                    | 22.04.01 Marepa                   |   |  |
| Others                                                                                                    | ) | no Dobeers | Otviewa                                  |                        |            |                                    |                                |                                   |   |  |
|                                                                                                    |   | $\bigcirc$ | 0                                        |                        |            |                                    |                                |                                   |   |  |
|                                                                                                    |   |            |                                          |                        |            |                                    |                                |                                   |   |  |
|                                                                                                    |   |            |                                          |                        |            |                                    |                                |                                   |   |  |

Нажмите кнопку добавить.

Шаг 10. Сопоставьте подраздел "Добавленные направления" с рисунком приведенным ниже. Должно быть полное совпадение.

| Направления подготовки | × +                                                                 |                                                                         |      |   |   |
|------------------------|---------------------------------------------------------------------|-------------------------------------------------------------------------|------|---|---|
| € → ୯ û                | 🛞 🚔 https://anketa.misis.ru/bachelor/page_application?app_type=68id | =31248: (65%) ··· 💟 🏠 🔍 Помос                                           | III\ | ۵ | = |
|                        | мисис                                                               | выход 🚍                                                                 |      |   |   |
|                        | Аниета Подать заявление                                             | Мои заявления -                                                         |      |   |   |
|                        | Образование<br>Общенитие                                            | Инд.доспожения Прочее Документы                                         |      |   |   |
|                        | Добавленные направления                                             | Botamma                                                                 |      |   |   |
|                        | 🔢 0304.02 Физика (Физика наносистем)                                | ×                                                                       |      |   |   |
|                        | Форна обучение: Очная<br>Институт новых натериалов и нанотехнологий | Источник финансирования. Бюдиетная основа<br>Профиль: Физика накосистен |      |   | J |
|                        |                                                                     |                                                                         |      |   |   |
|                        |                                                                     |                                                                         |      |   |   |

Шаг 11. Перейдите в раздел "Экзамены", нажав на соответствующую надпись вверху формы.

В Поле "Дата экзамена" выберете дату **"27.07.2018"**. Не в коем случае не выбирайте другие даты, если хотите сдать экзамен в Астане и поступить на бюджетную форму обучения.

Нажмите кнопку "Записаться".

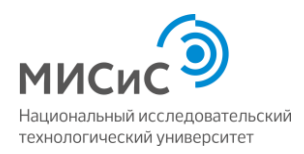

| Экзамены | × +                                                                         |                                                                                                    |                                                                                                    |                            |                  |      |          |
|----------|-----------------------------------------------------------------------------|----------------------------------------------------------------------------------------------------|----------------------------------------------------------------------------------------------------|----------------------------|------------------|------|----------|
| ← ⇒ ♂ ☆  | 🛈 🔒 https://anketa.misis.                                                   | ru/bachelor/ege?app_type=68i                                                                        | d=3124&status=draft                                                                                  | (87%) ···· 🖾 🏠             | Q, Novor         | IIV. | <u>ا</u> |
|          | Запись на вступительны                                                      | е испытания:                                                                                        |                                                                                                    |                            |                  |      |          |
|          | Преднет                                                                     | Дата жавнена                                                                                        | Дата консультации                                                                                    | Специальные услови         | Статус<br>заявка |      |          |
|          |                                                                             | -                                                                                                   | 13082018(12:00-13:00                                                                                 | 01                         | 0                |      |          |
|          | REXM Oxiges                                                                 | 22072018 (12:00 - 13                                                                                | 24072018 (12:00 - 13:00<br>23:072018 (12:00 - 13:00<br>24:072018 (12:00 - 13:00                      | i<br>h<br>h                | V Sevence        |      |          |
|          |                                                                             | $\sim$                                                                                              |                                                                                                    |                            | $\sim$           |      |          |
|          |                                                                             |                                                                                                    |                                                                                                    |                            |                  |      |          |
|          | Результаты вступительн                                                      | ых испытаний:                                                                                       |                                                                                                    |                            |                  |      |          |
|          | Результаты вступительн                                                      | ых испытаний:                                                                                       |                                                                                                    |                            |                  |      |          |
|          | Результаты вступительн                                                      | ых испытаний:                                                                                       |                                                                                                    |                            |                  |      |          |
|          | Результаты оступительн                                                      | ых ислытаний:<br>лыны ислытаний                                                                     |                                                                                                    |                            | Cogurers         |      |          |
|          | Результаты вступительн<br>Нет результатов встучите                          | ых испытаний;                                                                                       |                                                                                                    |                            | Cogwerb          |      |          |
|          | Результаты өстүнителин                                                      | ых испытаний;<br>льных испытаний                                                                    |                                                                                                    |                            |                  |      |          |
|          | Результаты аступителья<br>Нет результатов аступите<br>Внемами После заявсяе | ых испытаний<br>учила испытаний<br>чил по каколу-либо награвлению                                   | аничного рабон инфотоградо<br>1940-ст                                                                | будут доступны только в пр |                  |      |          |
|          | Pergenzana acrymerana<br>Her pergenationa acrymer<br>Beenaeut flactor Jonat | ых испытаний<br>лики испытаний<br>ник по какону-либо направлению<br>ини или колорон при работе с по | подготовки лобае изненение<br>МАСыст<br>Подгологите на гороную д<br>полити на пораконта на гороную д | будут доступны толино в пр |                  |      |          |

Шаг 12. Если у Вас есть индивидуальные достижения, то перейдите в раздел "Инд достижения" вверху формы. Список учитываемых достижений доступен в выпадающем меню поля "Достижения". Обратите внимание, дополнительные достижения дают дополнительные баллы к тем, которые вы наберете на экзамене.

Дамы и господа, те, у кого диплом с отличием, обязательно отметьте это в индивидуальных достижениях. За это вы автоматически получите 10 дополнительных баллов (максимальное число баллов за экзамен - 100).

Шаг 13. Перейдите в раздел "Прочее", нажав соответствующую надпись вверху фомы.

Если Вы нуждаетесь в общежитии, то обязательно пометьте галочкой пункт "Нуждаюсь в предоставлении общежития на период обучения"

Не забудьте нажать кнопку "Сохранить".

|         | × +                                                                                                    |         |
|---------|----------------------------------------------------------------------------------------------------|---------|
| € ⇒ ୯ ≙ | 🛈 🔒 https://anketa.misis.ru/bachelor/other?app_type=68id=31248xitatus=draft 🛛 🐲 🖤 🏠 🛛 Q. Понос                                                                                                    | II\ © ≡ |
|         | мисис) выход ≡                                                                                                    | ^       |
|         | Аниста Подать заявление Иолистовии Знадиословии Иод. дословения Поделовии<br>Обранование Нападаления подготовии Знадиословием Иод. дословения Поделении<br>Общенита:                                                                                                    |         |
|         | Прочке                                                                                                    |         |
|         | Подготовительные корсы<br>общинити на пералод В НИТУ "МИСис"                                                                                                    |         |
|         | Discrete and a constrained and a constrained and constrained and constrained and a constrained and a constrained an |         |
|         | Nocaroci Marcalana     Nocaroci Marcalana     Nocaroci Marcalanaa     Nocaroci Marcalanaa     Nocaroci Marcalanaa     Nocaroci Marcalanaa     Nocaroci Marcalanaa     Nocaroci Marcalanaa     Nocaroci Marcalanaa     Nocaroci Marcalanaa     Nocaroci Marcalanaa     Nocaroci Marcalanaa     Nocaroci Marcalanaa     Nocaroci Marcalanaaa     Nocaroci Marcalanaaa     Nocaroci Marcalanaaa     Nocaroci Marcalanaaa     Nocaroci Marcalanaaa     Nocaroci Marcalanaaa     Nocaroci Marcalanaaa     Nocaroci Marcalanaaa     Nocaroci Marcalanaaa     Nocaroci Marcalanaaa     Nocaroci Marcalanaaa     Nocaroci Marcalanaaaa     Nocaroci Marcalanaaaa     Nocaroci Marcalanaaaaaaaaaaaaaaaaaaaaaaaaaaaaaaaaa                                                                                                    |         |

Шаг 15. Перейдите в раздел "Документы", нажав на соответствующую надпись вверху формы.

Внимательно изучите информацию на форме. Если что-то сделано неверно, то это будет написано на форме. В этом случае нужно вернуться в соответствующие разделы, и внести требуемые исправления. Если нет никаких надписей под словом "Документы", а также в статусе всех разделов стоят зеленые галочки, то нажимайте на кнопку "Подать заявление", и ваше заявление отправиться на проверку членами приемной комиссии.

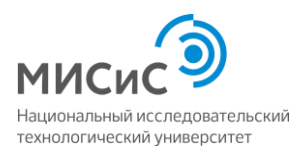

| Документы | × +                                                                              |                                                  |        |
|-----------|----------------------------------------------------------------------------------|--------------------------------------------------|--------|
| €)⇒ ୯ ଇ   | 🛈 🙆 https://anketa.misis.ru/bachelor/documents?app_type=68id=31248xtatu:         | (82%) 🖾 🔂 🔍 Помос                                | III\ 🖸 |
|           | Общежитие                                                                        |                                                  |        |
|           | Документы                                                                        |                                                  |        |
|           | Подина заявления Предосания заявления                                            |                                                  |        |
|           | Степень заполненности                                                            |                                                  |        |
|           | Passen                                                                           | Статус                                           |        |
|           | Аниета                                                                           | ×                                                |        |
|           | Образование                                                                      | ×                                                |        |
|           | Направления подготовки                                                           | ×                                                |        |
|           | Индивидуальные достижения                                                        | <i></i>                                          |        |
|           | Экзачены                                                                         | ×                                                |        |
|           |                                                                                  |                                                  |        |
|           |                                                                                  |                                                  |        |
|           |                                                                                  |                                                  |        |
|           |                                                                                  |                                                  |        |
|           | Внимание! После зачисления по какому-либо направлению подготовки любые изменения | в будут доступны только в приемной комиссии НИТУ |        |
| - 🥝 🚯     | 📕 🔤 🛗 🌄 👿 🚔 🖷 🥔 💲 📖                                                              |                                                  |        |

Шаг 16. Ждите сообщения от приемной комиссии на тот электронный адрес, который Вы указали или sms по указанному Вами номеру телефона. Сообщите Вашу фамилию и имя, а также регистрационный номер, по Whatsapp (+79031134449). В этом случае, администрация программы "Физика наносисте" сможет помочь ускорить проверку Вашего заявления, а также оперативно с Вами связываться по Whatsapp,

## С уважением,

Администрация магистерской программы "Физика наносистем".